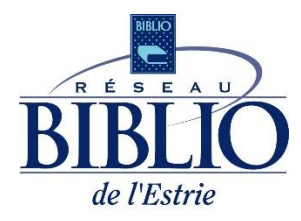

### *Guide de démarrage rapide de l'application Libby pour les appareils iOS et ANDROID*

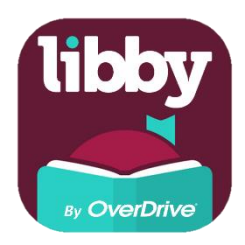

Découvrez comment emprunter et lire des revues ou des magazines numériques sur votre tablette ou votre téléphone intelligent grâce à votre abonnement dans une bibliothèque membre du Réseau BIBLIO de l'Estrie.

### Démarrage

1) L'application Libby est disponible gratuitement dans l'Apple App Store ou dans le Google Play store. Recherchez l'application en tapant Libby dans la barre de recherche et appuyez sur le bouton de téléchargement pour télécharger l'application sur votre appareil.

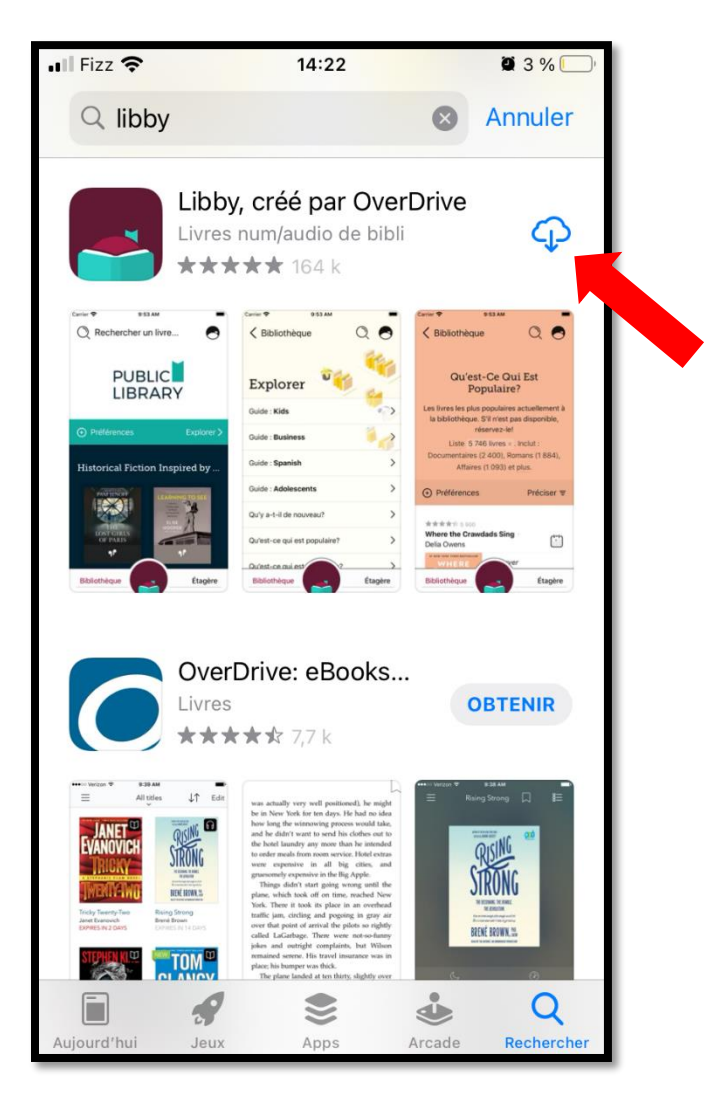

 Ouvrez l'application sur votre appareil. Appuyez sur *Oui*.

**REMARQUE :** Veuillez noter qu'une carte de bibliothèque valide est requise pour accéder à la collection du Réseau BIBLIO de l'Estrie.

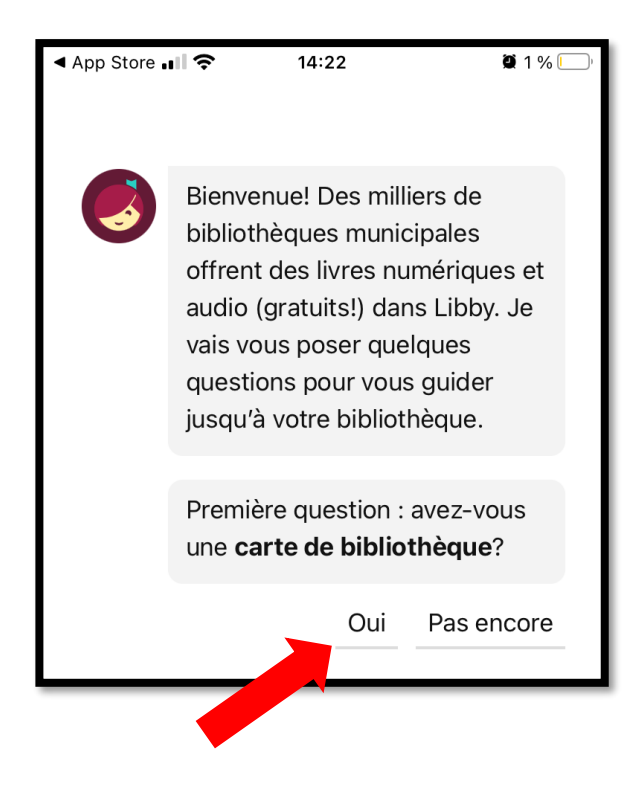

# 3) Appuyez sur **Je rechercherai une bibliothèque.**

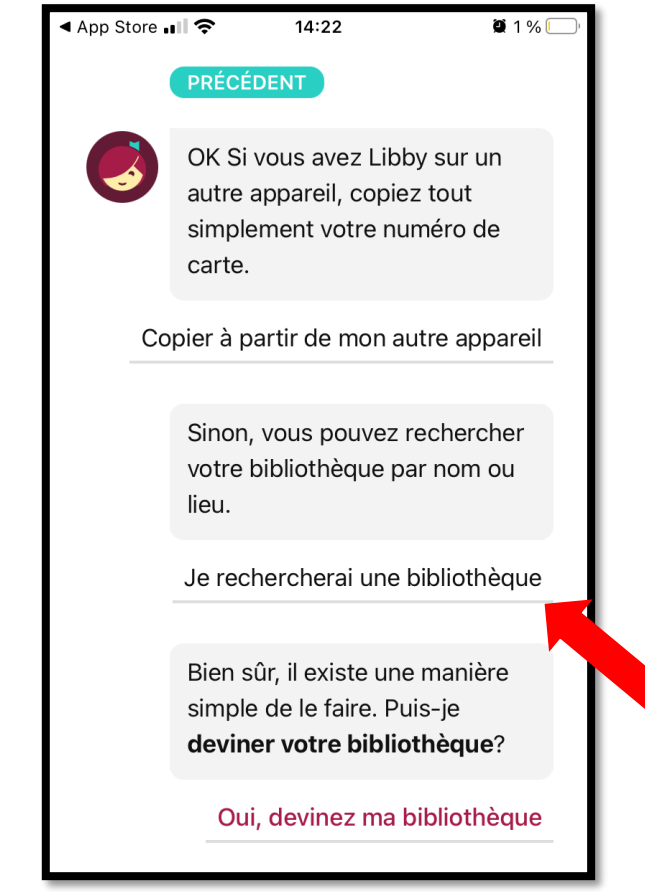

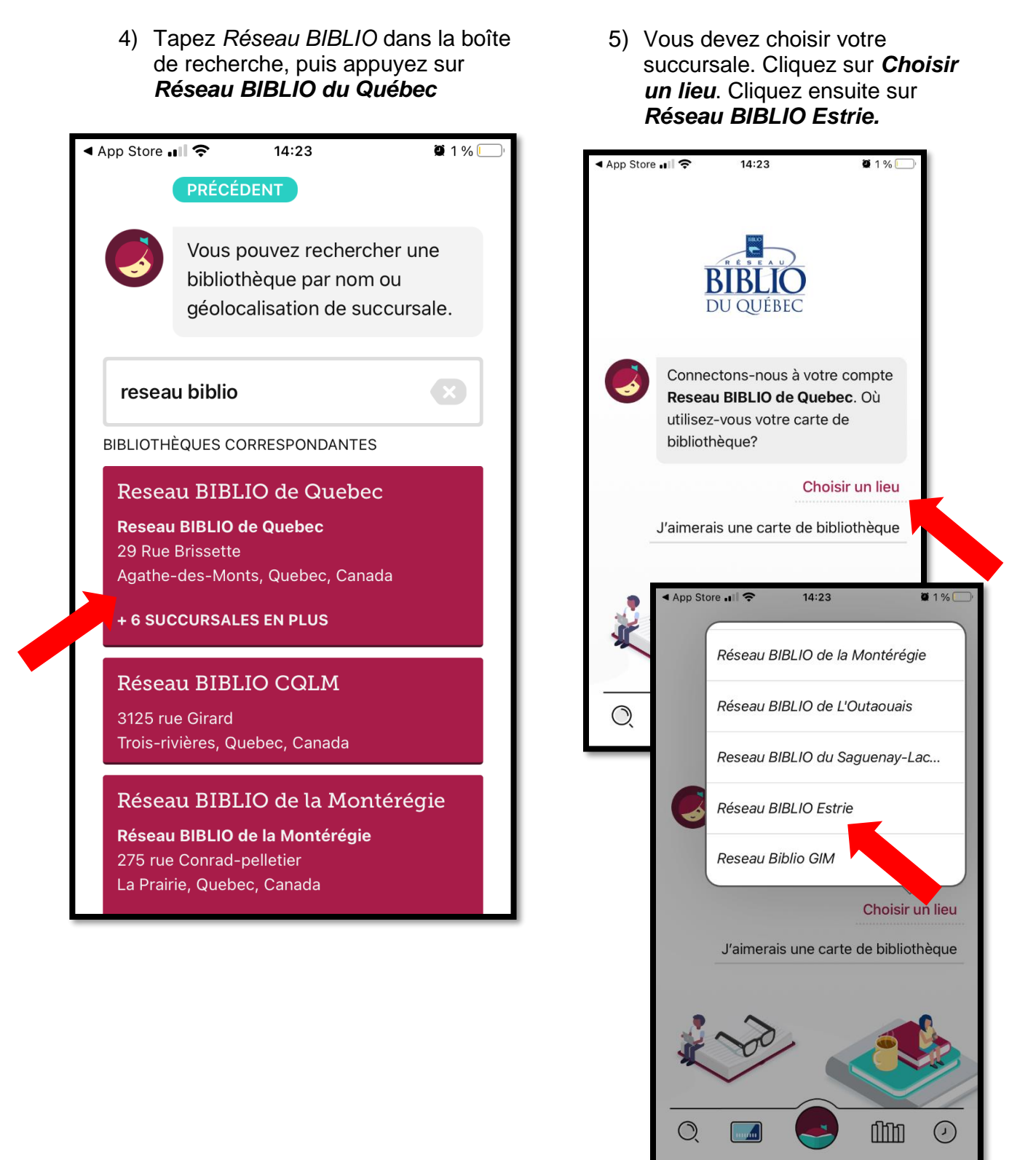

## 6) Appuyez sur *Entrer les détails de votre compte de bibliothèque.*

Appuyez sur Suivant.

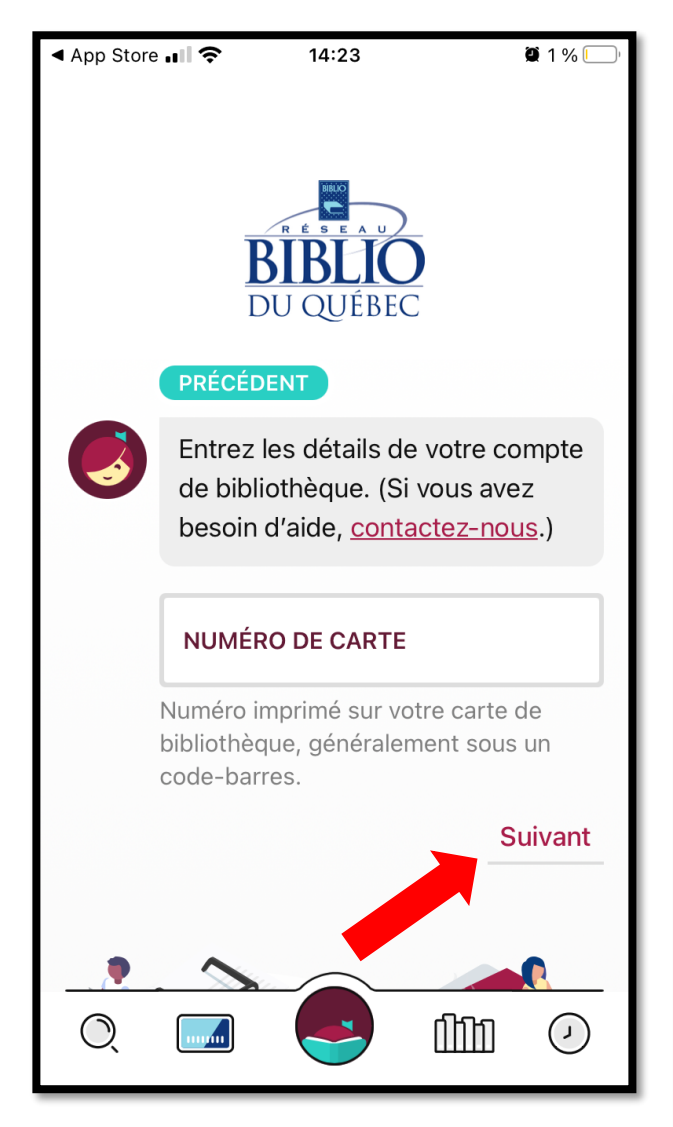

 Libby importera automatiquement toutes vos réservations et vos emprunts lorsque vous lierez votre carte de bibliothèque à l'application. Si c'est la première fois que vous utilisez OverDrive, Libby affichera 0 sur 3 réservations et emprunts.

Appuyez sur Suivant.

Vous êtes maintenant prêt à emprunter des revues dans Libby !

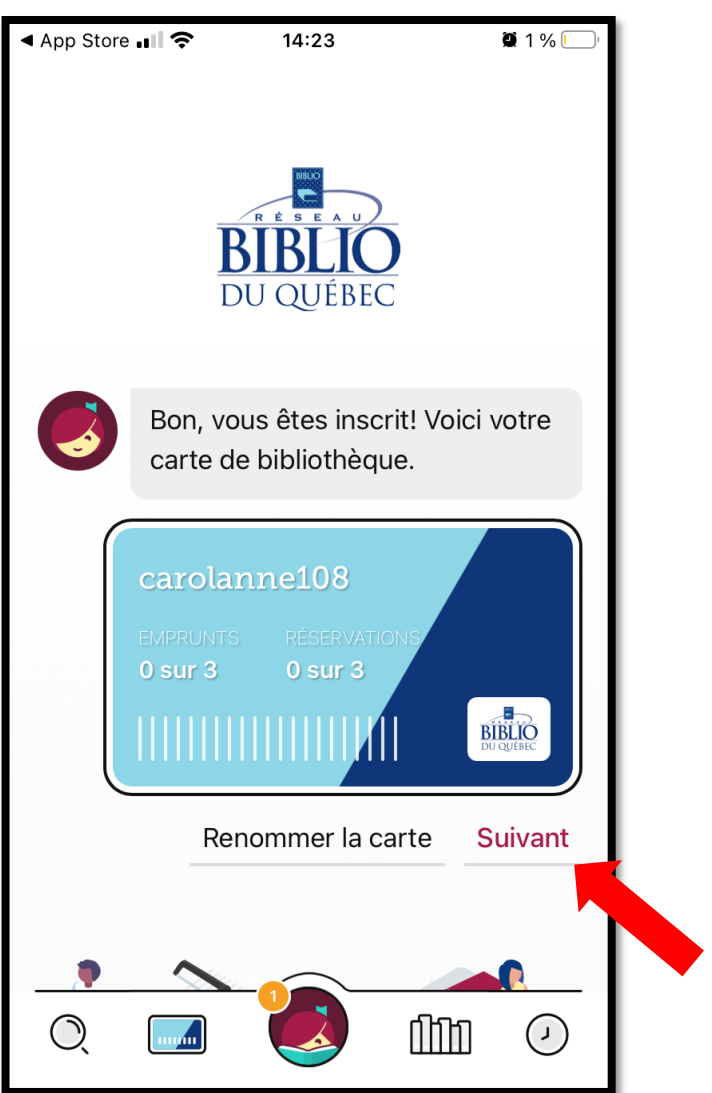

### Emprunter des titres

Vous avez droits d'emprunter plusieurs magazines à la fois pour une période maximum de 21 jours. Les magazines seront automatiquement retirés de votre compte une fois ce délai passé. Libby permet de paramétrer votre compte et de créer des étiquettes pour recevoir des notifications personnalisées ou même pour créer des listes de lecture.

Trouvez d'abord votre revue. Vous pouvez faire des recherches avec un titre ou en utilisant les facettes comme *Langues* ou *Sujets*.

 Lorsque vous avez trouvé un magazine que vous souhaitez emprunter, appuyez sur la couverture.

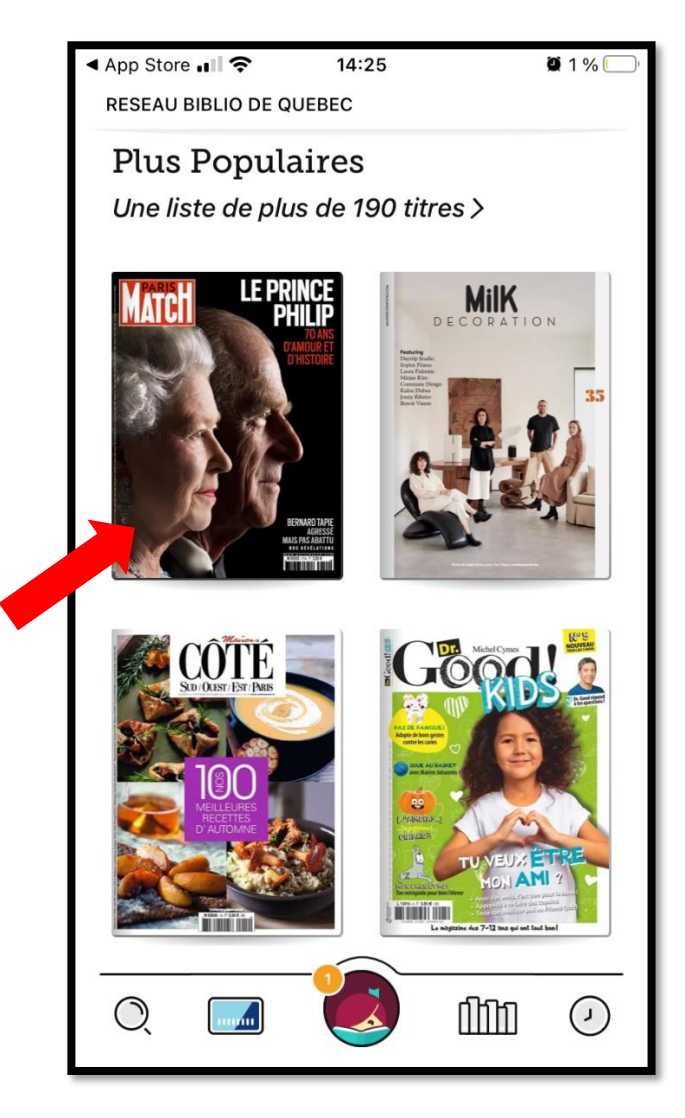

### 2) Appuyez sur *Emprunter.*

Cliquez à nouveau sur l'icône de la carte.

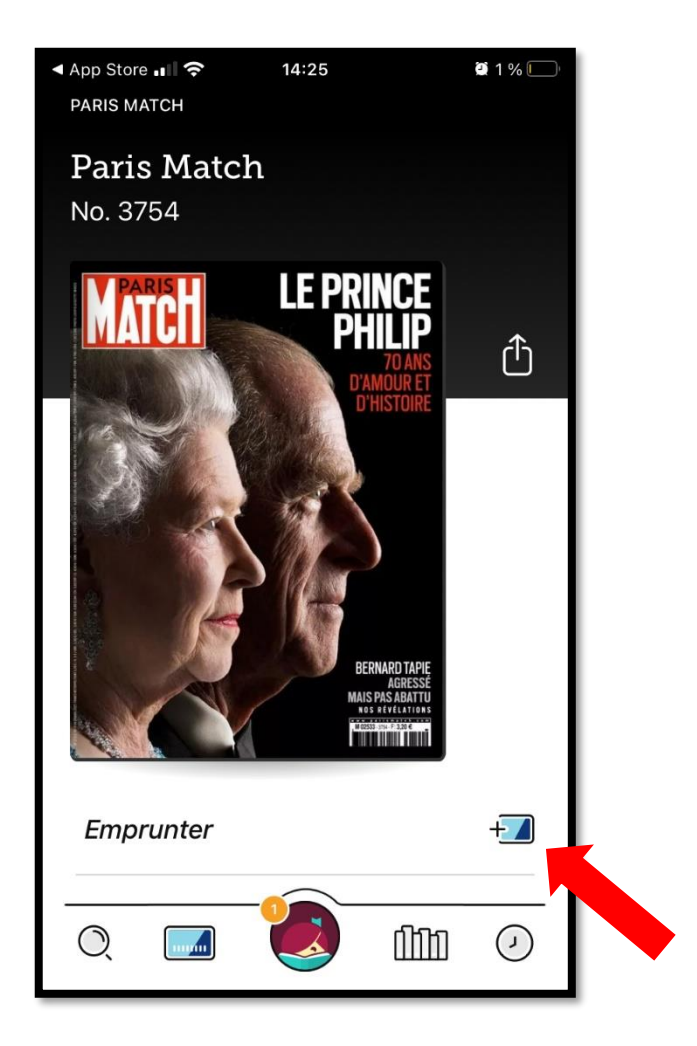

Appuyez sur *Empruntez* pour confirmer le prêt.

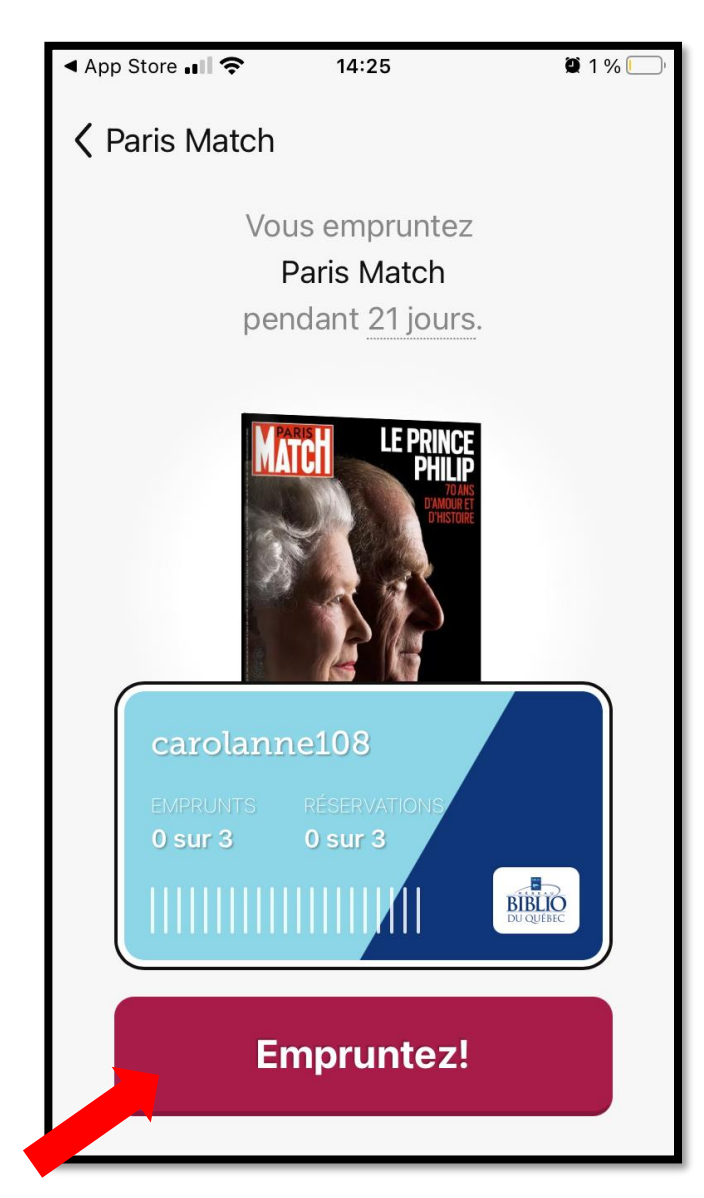

**REMARQUE** : Si c'est la première fois que vous empruntez un titre dans Libby, vous serez invité à *Gérer les notifications*.

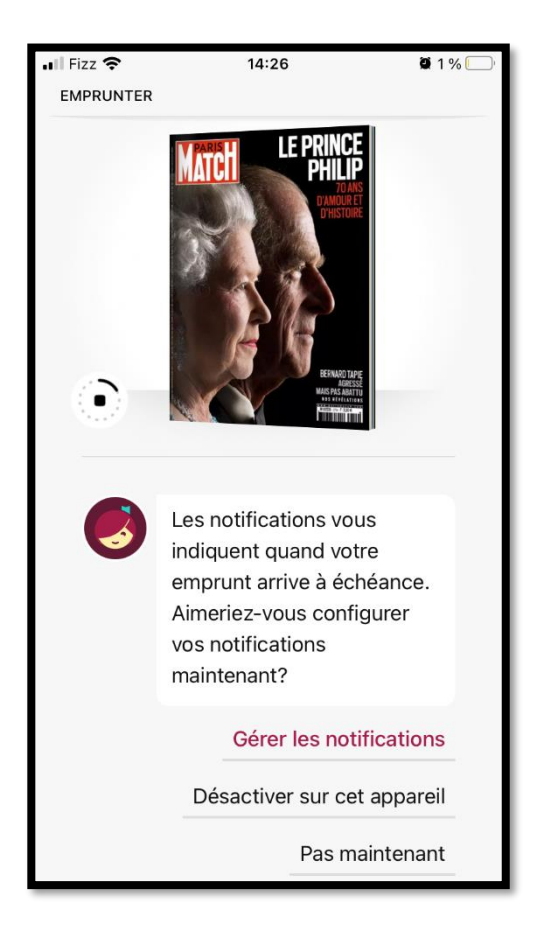

Si vous souhaitez que Libby vous envoie des notifications, appuyez sur *Autoriser*. Sinon, appuyez sur *Refuser*.

Si vous choisissez d'autoriser les notifications poussées, Libby vous demandera de choisir comment vous souhaitez les recevoir. Lorsque vous êtes satisfait des paramètres, appuyez sur *Masquer.*  4) Vous êtes maintenant en mesure de lire le document. Appuyez sur **Ouvrir le magazine** pour commencer à lire, ou appuyez sur **Aller à l'étagère** pour accéder à tous vos prêts.

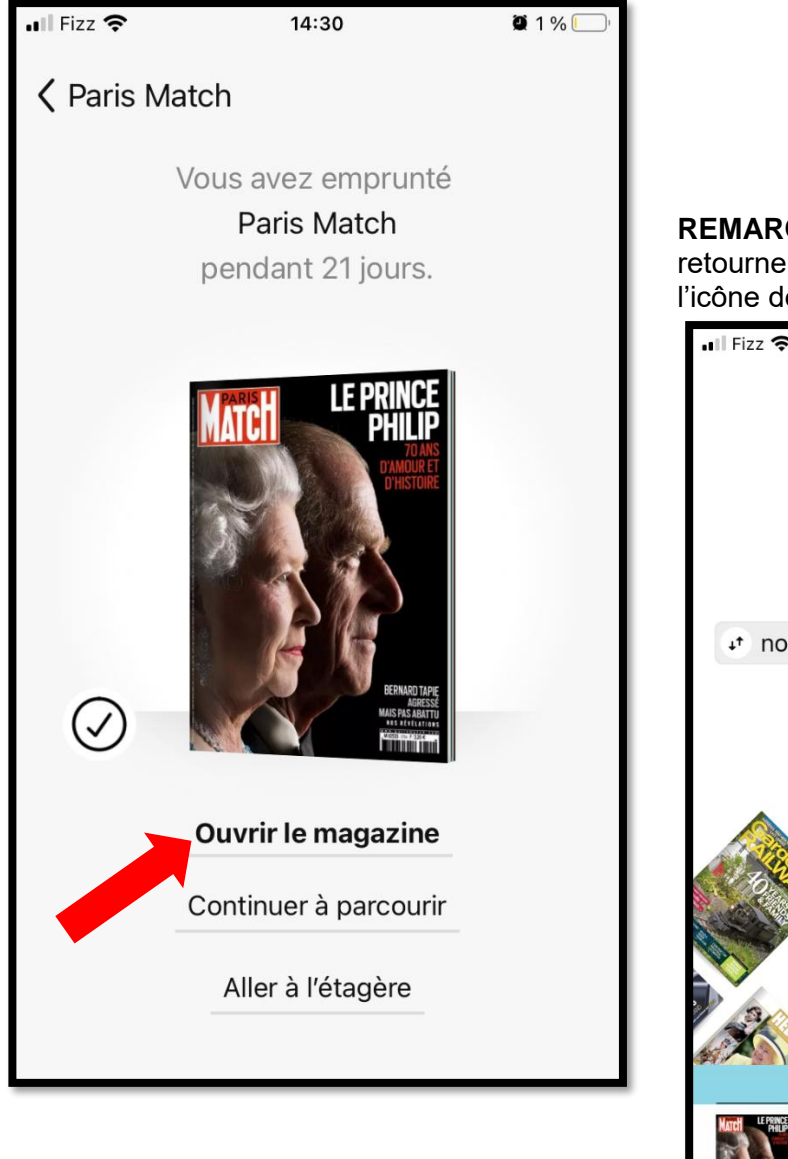

**REMARQUE** : En tout temps, vous pouvez retourner sur la page d'accueil grâce à l'icône de la carte.

| 📶 Fizz 🗢                | 14:30               | <b>Q</b> 1 % 🛄 |
|-------------------------|---------------------|----------------|
|                         | BIBLIO<br>DU QUÉBEC |                |
| 🕂 nouvea                | u 🔹 populaire       | ut aléatoire   |
| 3k disponible 26 sujets |                     |                |
|                         | Magazines<br>🕒      |                |
|                         | ris Match           |                |
|                         |                     |                |

#### **Retourner des titres**

Les documents que vous empruntez à Libby seront retournés automatiquement à la fin de la période de prêt (21 jours). Si vous souhaitez retourner un titre avant la fin de la période de prêt, suivez les instructions ci-dessous.

coin inférieur droit de l'écran. 🚛 Fizz 穼 14:31 **2** 1 % [ OUEBEC ₊↑ aléatoire ut nouveau ↓↑ populaire 3k disponible 26 sujets Magazines Préférences  $\oplus$ ſſſſſ  $( \cdot )$  $\bigcirc$ 

1) Pour retourner un magazine dans

Libby, appuyez sur *Étagère*, dans le

 Vous êtes dans votre compte Libby. Vous trouverez ici vos emprunts ainsi que votre historique d'emprunt de revues numériques.

À côté du magazine que vous souhaitez retourner, appuyez sur *Gérer L'emprunt*.

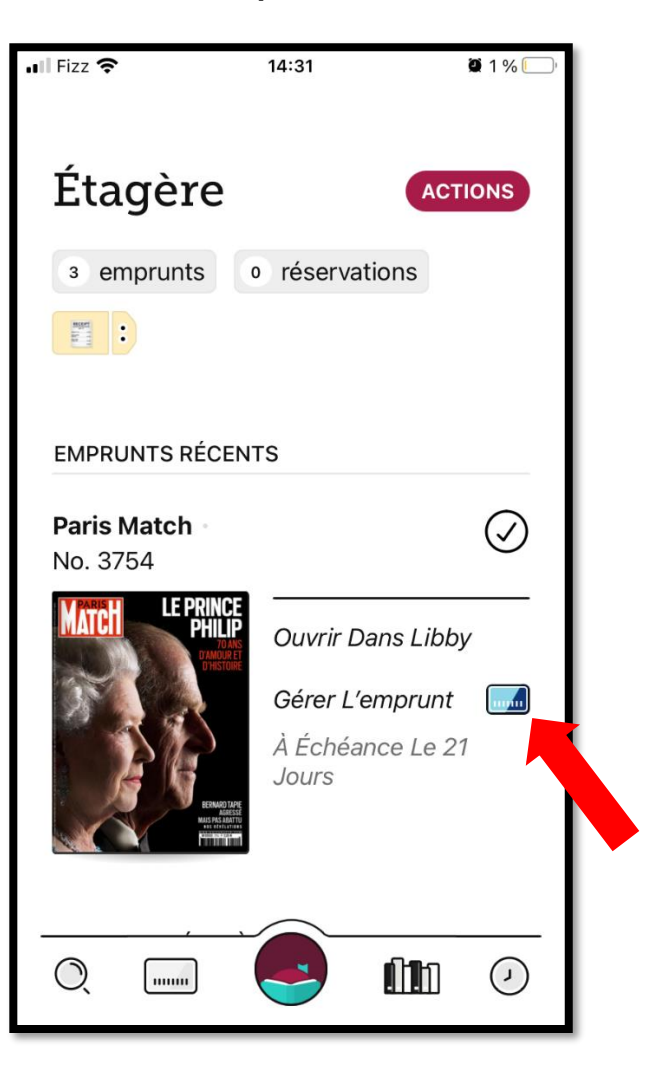

3) Appuyez sur *Retourner avant l'heure*.

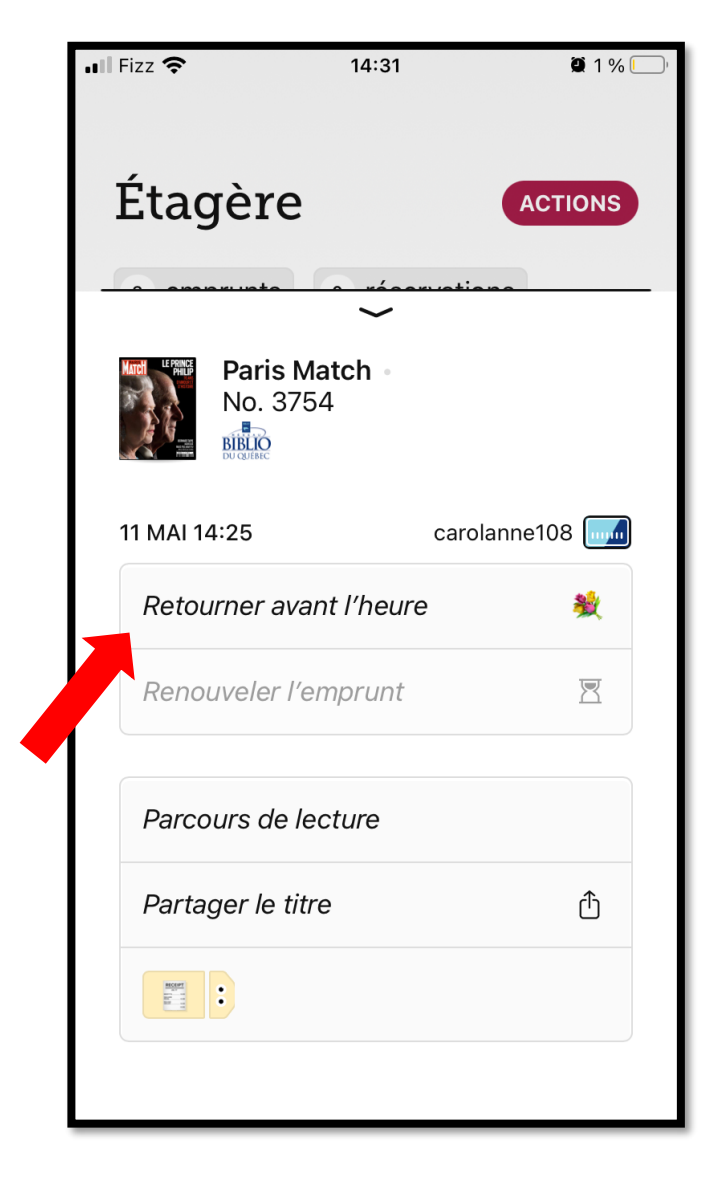

4) Libby vous demandera de confirmer le retour. Cliquez sur *Restituez!* 

Libby confirmera le retour. Appuyez sur *Aller à l'étagère* pour revenir à l'étagère ou sur Trouver ma prochaine lecture pour aller à la page d'accueil.

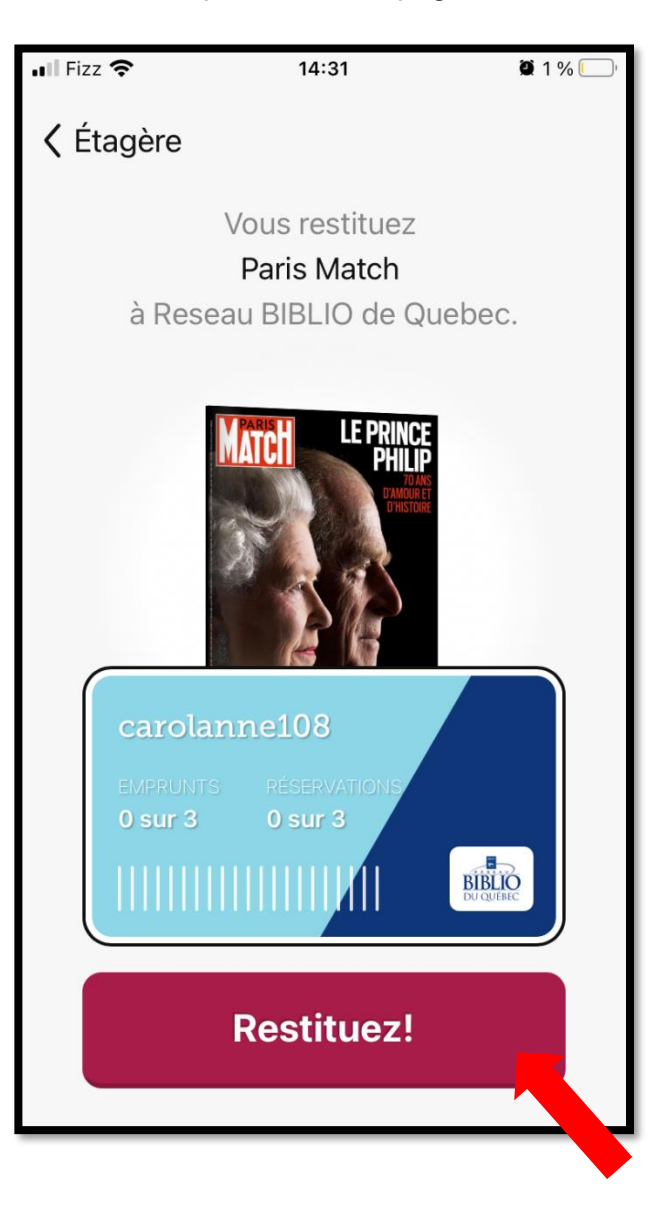